**Tufts**Medicine

## EpicEdge Tips & Tricks

## Adding Hospice Physicians in Hyperspace

The hospice patients primary care provider (PCP) should be added in Hyperspace using the following steps.

- 1. Access **Hospice Intake** for the patient, then click on the **Care Team** from the Snapshot on the left. This will open the **Care Teams** tab.
- 2. Add the patients Primary Care Physician in the Add PCP field.

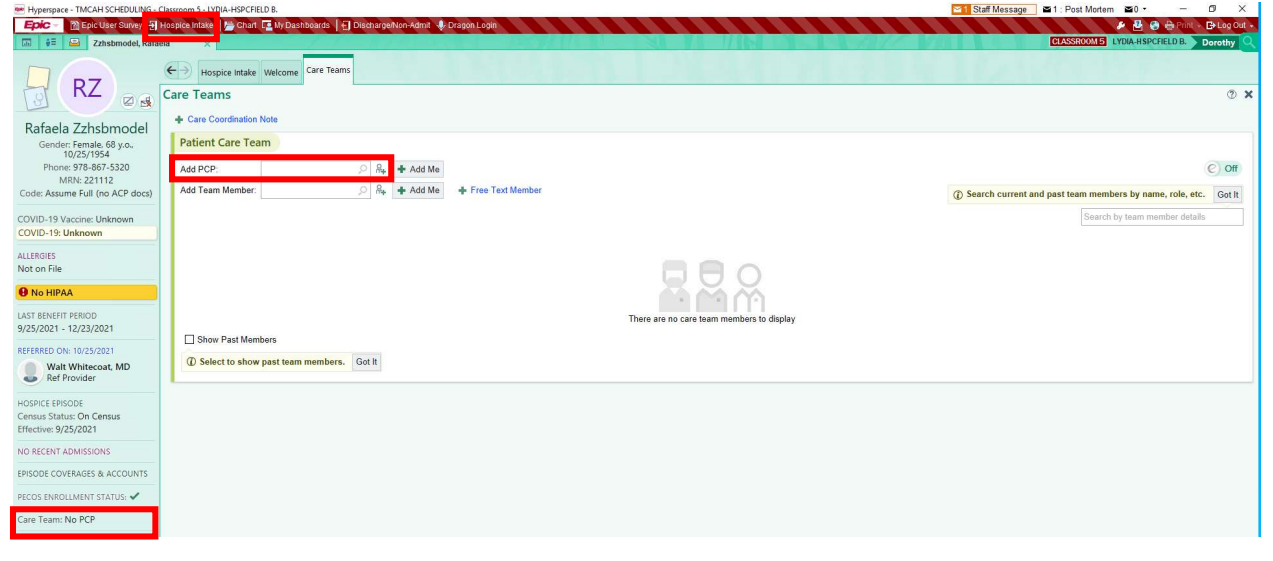

3. When adding the PCP, select the PCP Type of General then Accept.

Note: The hospice attending physician will be decided on and added during the admission visit.

| Primary Location<br>HHF HSPC High Pointe House<br>PCP |                             |                |
|-------------------------------------------------------|-----------------------------|----------------|
| ABESAMIS, AILEEN A [135815]                           | 9 680 Centre Street Brockto | n MA 02302 🔎 🔒 |
| РСР Туре                                              |                             | Start          |
| General                                               | 0                           | 8/9/2023       |
| Specialty                                             |                             | End            |
| General Practice                                      | Q                           | ind.           |
| Comments                                              |                             |                |
|                                                       |                             |                |
|                                                       |                             |                |

Now that the PCP has been added, the Care Team section on the left will show the physician that you just added and the Team Member section will also show the physician that was just added.

| Hyperspace - TMCAH SCHEDULING - C                                   | assroom 5 - LYDIA-HSPCFIELD B.                                          |                            |                                        | Staff Message 21: Post Mortem 20 - 0 X                          |  |  |
|---------------------------------------------------------------------|-------------------------------------------------------------------------|----------------------------|----------------------------------------|-----------------------------------------------------------------|--|--|
| Epic - M Epic User Survey -                                         | ospice Intake 🛛 📇 Chart 📭 My Dashboards 🗍 🕣 Discharge/Non-Admit 🚸 Drago | on Login                   |                                        | 🤌 🛃 🥹 🌐 Print 🔶 🕒 Log Out 🗸                                     |  |  |
| 🖬 🛊 🖾 Zzhsbmodel, Rafae                                             | ×                                                                       | SPAN N N                   |                                        | CLASSROOM 5 LYDIA-HSPCFIELD B. Dorothy                          |  |  |
| D P7                                                                | Hospice Intake Welcome Care Teams                                       |                            |                                        |                                                                 |  |  |
|                                                                     | Care Teams                                                              |                            |                                        | 3 X                                                             |  |  |
| Pafaala Zzhobmadal                                                  | + Care Coordination Note                                                |                            |                                        |                                                                 |  |  |
| Gender: Female, 68 y.o.                                             | Notes Patient Care Team                                                 |                            |                                        |                                                                 |  |  |
| 10/25/1954<br>Phone: 978-867-5320                                   | Add PCP                                                                 |                            |                                        | © Off                                                           |  |  |
| MRN: 221112                                                         |                                                                         |                            |                                        |                                                                 |  |  |
| Code: Assume Full (no ACP docs)                                     | Add Team Member:                                                        | Free Text Member           |                                        | Search current and past team members by name, role, etc. Got It |  |  |
| COVID-19 Vaccine: Unknown                                           |                                                                         |                            |                                        | Search by team member details                                   |  |  |
| COVID-19: Unknown                                                   |                                                                         |                            |                                        |                                                                 |  |  |
| ALLERGIES                                                           |                                                                         |                            |                                        |                                                                 |  |  |
| Not on File                                                         | Team Member                                                             |                            | Address                                | Start End                                                       |  |  |
| No HIPAA                                                            | PCPs                                                                    |                            |                                        |                                                                 |  |  |
| LAST BENEFIT PERIOD<br>9/25/2021 - 12/23/2021                       | Aileen A Abesamis, MD<br>508-583-2900 1 508-941-6402                    | General (General Practice) | 680 Centre Street<br>Brockton MA 02302 | 8/9/2023 ¥ End ⊙ 🖋                                              |  |  |
| REFERRED ON: 10/25/2021<br>Walt Whitecoat, MD                       | Show Past Members                                                       |                            |                                        |                                                                 |  |  |
| Ref Provider                                                        |                                                                         |                            |                                        |                                                                 |  |  |
| HOSPICE EPISODE<br>Census Status: On Census<br>Effective: 9/25/2021 |                                                                         |                            |                                        |                                                                 |  |  |
| NO RECENT ADMISSIONS                                                |                                                                         |                            |                                        |                                                                 |  |  |
| EPISODE COVERAGES & ACCOUNTS                                        |                                                                         |                            |                                        |                                                                 |  |  |
| PECOS ENROLLMENT STATUS: 🔻                                          |                                                                         |                            |                                        |                                                                 |  |  |
| Aileen A Abesamis, MD<br>PCP - General                              |                                                                         |                            |                                        |                                                                 |  |  |